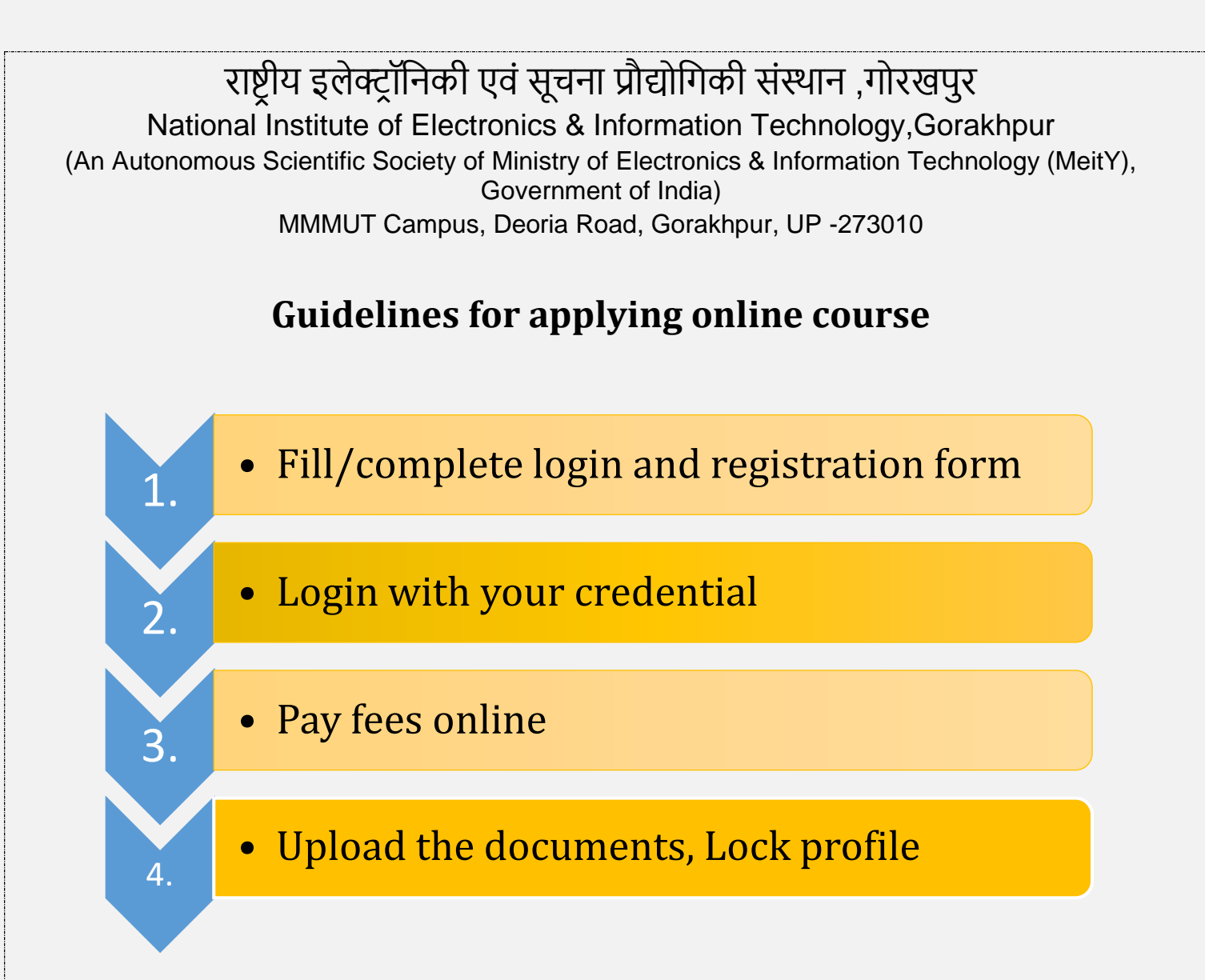

# Detailed steps are given below:

- Visit the link <u>http://nielit.gov.in/gorakhpur/content/online-training</u>
- Available Courses and batch are listed, View the Brochure of your preferred course, read it carefully and check your eligibility for the course.
- Click on button "Click here for Registration".
- **4** Now the registration portal will be opened. (<u>https://regn.nielitvte.edu.in</u>)
- **4** Click on "**Apply Now**" button for the course which you want to apply.

The registration form will be opened, which will be comprises of three steps: (Course & Login Details -> Personal & Contact Details -> Preview & Submit)

## 1. Course & Login Details

- Enter valid and working Email ID
- Write Student Name
- Enter Password
- Enter **Confirm Password**
- Select Course
- Select Start date/Batch
- Click on **Next** button

| Beenpscon - wrs S boost op internet S best video dow                                                           |                   | राष्ट्रीय इलेक्ट्रॉनिकी एवं सूचना प्रौद्योगिकी संस्थान               | The Downloads En ि Free web Hosting | G Select Language |
|----------------------------------------------------------------------------------------------------|-------------------|----------------------------------------------------------------------|-------------------------------------|-------------------|
| i.इ.स.प्रा.स NIELIT                                                                                            | An Au             | National Institute of Electronics & Information Technology,Gorakhpur |                                     |                   |
|                                                                                                    | Online Re         | gistration Portal                                                    | 3, (mm.)                            |                   |
| Home 🗗 Dashboard 🛛 About Us 🕇 Course Rating                                                                    | 3                 |                                                                      |                                     | Login             |
|                                                                                                    | Online A          | oplication Form                                                      |                                     |                   |
| Il fields are mandatory to enter.                                                                              |                   |                                                                      |                                     |                   |
| 1 Online Course & Login Details                                                                                | 2 Perso           | nal & Contact Details                                                | 3 Preview & Submit                  |                   |
| .ogin Details/ लॉगइन विवरण                                                                                     |                   |                                                                      |                                     |                   |
| Email ID / ईमेल आईडी                                                                                           |                   |                                                                      |                                     |                   |
| ajay.verma@nielit.gov.in                                                                                       |                   |                                                                      |                                     |                   |
| Student Name/ छात्र का नाम [As per class 10th Certificate]                                                     |                   |                                                                      |                                     |                   |
| fr. 🗸 Ajay Verma                                                                                               |                   |                                                                      |                                     |                   |
| ind Attention: -<br>lease fill the name as per your class 10th certificate, it will be printed in your certifi | ate               |                                                                      |                                     |                   |
| Paceword/ प्रास्तर्द                                                                                           |                   |                                                                      |                                     |                   |
|                                                                                                    |                   |                                                                      |                                     |                   |
|                                                                                                    |                   |                                                                      |                                     |                   |
| Confirm Password / Ф-ФН ЧКНАS                                                                                  |                   |                                                                      |                                     |                   |
|                                                                                                    |                   |                                                                      |                                     |                   |
| Applicant's Contact Details/ अविदेक की संपर्क विवरण                                                            |                   |                                                                      |                                     |                   |
| From which Country do you belong? आप किस देश से हैं?                                                           |                   |                                                                      |                                     |                   |
| India Others                                                                                                   |                   |                                                                      |                                     |                   |
| How you come to know about this Online course? आपको इस पाठ्यक्रम के बारे                                       | में कैसे पता चला? |                                                                      |                                     |                   |
| Newspaper O Social Media O Friends or Relatives O NIELIT Website                                               | ) others          |                                                                      |                                     |                   |
| Dnline Course Details / पाठ्यक्रम विवरण                                                                        |                   |                                                                      |                                     |                   |
| Online Course Name/ पाठ्यक्रम का नाम                                                                           |                   | Course Start Date/ पाठ्यक्रम प्रारंभ तिथि                            |                                     |                   |
| Data Analytics using Spreadsheets (Online Mode)                                                                |                   | <ul> <li>18-05-2023 [Timing -10:00 AM-01:00 PM]</li> </ul>           |                                     | ~                 |
| Fees / फीस Duration /                                                                                          | भवधि              | Course Coordinator / पाठघक्रम समन्वयक                                | Contact Number/ संपर्क संख्या       |                   |
| ₹ 1500/-only ₹ 4500/- only 2 Weeks                                                                             |                   | Sh. Ajay Verma                                                       | • 9140970443                        |                   |
| (or other student)                                                                                             |                   | Sh. Abhinav Mishia                                                   | • 6517093066                        |                   |
| ourse Eligibility :- Open to All                                                                               |                   |                                                                      |                                     |                   |
| Next                                                                                                    |                   |                                                                      |                                     |                   |
|                                                                                                    |                   |                                                                      |                                     |                   |

**Password Policy** - The password must follow the below instructions: The password must have 8-20 characters, at least one lower case alphabet (a-z), at least one upper case alphabet (A-Z), at least one numeric digit (0-9), at least one non alpha-numeric character().

### 2. Personal & Contact Details

- Enter valid and working Mobile number 1
- Enter valid and working **Mobile number 2** (Optional, if any)
- Enter your **DOB**
- Enter Father's Name
- Enter Mother's Name
- Select your Gender
- Select your Category
- Select your Religion
- Enter your 12 digits Aadhaar number
- Enter your **Postal/Zip code**
- Select your Post Office
- Your Tehsil/Mandal, District, State, Country will be automatically got selected.
- Enter House No/Village/Landmark in Address field
- Select High School Passed status [Yes/No]
- Select your Highest Qualification [If other than available option, choose Others and type your qualification]
- Enter the Name of college / University of Highest Qualification
- Select Highest Qualification Status
- Enter Organization Name and Designation. [If any, Optional]
- Click on **Submit Application**.

| Onli                                                                                                    | ine Application Form                                                                                                    |                                                         |  |
|----------------------------------------------------------------------------------------------------|----------------------------------------------------------------------------------------------------|---------------------------------------------------------|--|
| e * marked fields are mandatory to enter.                                                                                                    |                                                                                                    |                                                         |  |
| 1 Online Course & Login Details2-                                                                                                    | – Personal & Contact Details                                                                                                    | 3 Preview & Submit                                      |  |
| pplicant's Online Course Details / आवेदक का Online पाठ्यक्रम विवरण                                                                                                    |                                                                                                    |                                                         |  |
| Nationality / राष्ट्रीयता Indian                                                                                                    | Login ID / लॉगिन आईडी                                                                                                    | 11ajayverma11@gmail.com                                 |  |
| Course Name / যন্ত্রেক্রদ কা নাম Data Analytics using Spreadsheets (Online Mode)                                                                                                    | Course Start Date / Batch [Timing]                                                                                                    | 18-May-2023 [Timing -10:00 AM-01:00 PM]                 |  |
|                                                                                                    | पाठ्यक्रम प्रारंभ तिथि / बेच [समय]                                                                                                    |                                                         |  |
| pplicant's Contact Details / आवेदक का संपर्क विवरण                                                                                                    |                                                                                                    |                                                         |  |
| Mobile Number 1/ मोबाइल नंबर 1 ° [Provide Whatsapp 🖄 Number, if any / व्हाट्सएप नंबर प्रदान करें, यदि कोई हो]                                                                                                    | Mobile Number 2 (Optional)/ मोवाइन                                                                                                    | ा नंबर 2 (वैकल्पिक)                                     |  |
| 91 9140970443                                                                                                    | +91 Enter valid mobile Num                                                                                                    | ber                                                     |  |
| pplicant's Personal Details / आवेदक का व्यक्तिगत विवरण [As per class 10th Certificate]                                                                                                    |                                                                                                    |                                                         |  |
| Student Name / ऌात्र का नाम                                                                                                    |                                                                                                    |                                                         |  |
| Ir. Ajay Verma                                                                                                    |                                                                                                    |                                                         |  |
| Date of Birth / जन्म की तारीख *                                                                                                    |                                                                                                    |                                                         |  |
| 11-10-1991                                                                                                    |                                                                                                    |                                                         |  |
| asse fill the details as per your class 10th certificate, it will be printed in your certificate.                                                                                                    |                                                                                                    |                                                         |  |
| Father's Name / पिता का नाम *                                                                                                    |                                                                                                    |                                                         |  |
| r. 🗸 nhrfyrt                                                                                                    |                                                                                                    |                                                         |  |
| Mother's Name / माता का नाम *                                                                                                    |                                                                                                    |                                                         |  |
| rs. V b rtrt                                                                                                    |                                                                                                    |                                                         |  |
| Gender / लिंग *                                                                                                    | Caste Category / जाति श्रेणी *                                                                                                    |                                                         |  |
| Male C Female                                                                                                    | ⊖ General OBC ⊖ SC ⊖ ST                                                                                                    |                                                         |  |
| Religion / धर्म *                                                                                                    | Do you belong PH (Divyang) categ                                                                                                    | ory? / क्या आप पीएच (दिव्यांग) श्रेणी से संबंधित हैं? * |  |
| Hindu 🔿 Muslim 🔿 Sikh 🔿 Christian 🔿 Others                                                                                                    | Yes No                                                                                                    |                                                         |  |
| Andhan Number / 201502 32200                                                                                                    | Marital Statue / तैयाहिक स्थिति*                                                                                                    |                                                         |  |
| adunaan wumber / on qr. cresh<br>23456789456                                                                                                    |                                                                                                    |                                                         |  |
|                                                                                                    |                                                                                                    |                                                         |  |
| EWS / ईडब्ल्यूएस *                                                                                                    | Ex - Serviceman / भतपर्व सैनिक*                                                                                                    | Ex - Serviceman / भूतपूर्व सैनिक                        |  |
|                                                                                                    |                                                                                                    |                                                         |  |
| ) Yes  No                                                                                                    | Yes No                                                                                                    |                                                         |  |
| ) Yes 🖲 ম০<br>pplicant's Postal Address Details / আবेदक কা ডাক দলা বিবरण [The certificate will be sent on this addres                                                                                                    | Ves  No                                                                                                    | se.]                                                    |  |
| ্ৰ Yes • No<br>pplicant's Postal Address Details / आवेदक का डाक पता विवरण [The certificate will be sent on this addres<br>Address * [Do not use / key while writing address]                                                                                                    | Ves  No ss after successfull completion of the cour Post Office Name *                                                                                                    | se.]                                                    |  |
| ) Yes  ি No pplicant's Postal Address Details / আবিহেক কা ভাক ঘনা বিষয়্য [The certificate will be sent on this addres Address * [Do not use / key while writing address] Ngg                                                                                                    | Ves No ss after successful completion of the cour Post Office Name * Arall                                                                                                    | se]                                                     |  |
| ্পes  No pplicant's Postal Address Details / आवेदक का डाक पता विवरण [The certificate will be sent on this addres Address * [Do not use / key while writing address] Ngg                                                                                                    | Ves  No Ss after successfull completion of the cour Post Office Name * Arall Tehsil/Sub division/Mandal *                                                                                                    | se.]                                                    |  |
| ু Yes  ৰ No<br>oplicant's Postal Address Details / আৰিহক কা ভাক দলা নিৰমণ [The certificate will be sent on this addres<br>Address * [Do not use / key while writing address]<br>গৰ্গন্থ                                                                                                    | Ves  No ss after successfull completion of the cour Post Office Name * Arail Tehsil/Sub division/Mandal * Karchhana                                                                                               | se]                                                     |  |
| ি Yes ● №<br>pplicant's Postal Address Details / আইবক কা ডাক দলা বিবरण [The certificate will be sent on this addres<br>Address * [Do not use / key while writing address]<br>গুলু                                                                                                    | Ves  No ss after successful completion of the cour Post Office Name * Arail Tehsil/Sub division/Mandal * Karchhana State *                                                                                        | se]                                                     |  |
| ি Yes ● No<br>pplicant's Postal Address Details / আনিবক কা ডাক দলা বিবरण [The certificate will be sent on this addres<br>Address - [Do not use / key while writing address]<br>Mggg<br>District *                                                                                                    | Ves  No ss after successfull completion of the cour Post Office Name * Arail Tehsil/Sub division/Mandal * Karchhana State * UTTAR PRADESH UTTAR PRADESH                                                           | se.]                                                    |  |
| ্ Yes                                                                                                    | Ves  No ss after successfull completion of the cour Post Office Name * Arail Tehsil/Sub division/Mandal * Karchhana State * UTTAR PRADESH UTTAR PRADESH Postal / ZIP code *                                       | se.]                                                    |  |
| ি Yes ● No<br>pplicant's Postal Address Details / আইকে কা স্তাক দলা বিবংण [The certificate will be sent on this addres<br>Address * [Do not use / key while writing address]<br>Ivgg<br>District *<br>Ilahabad<br>Country *<br>Ida                                                                                                    | Yes      No  ss after successfull completion of the cour      Post Office Name *      Arall      Tehsil/Sub division/Mandal *      Karchhana      State *      UTTAR PRADESH      Postal / ZIP code *      211008 | se.]                                                    |  |
| ্ Yes      No     No     September 2     Yes     No     September 2     September 2     Sept | Ves No ss after successfull completion of the cour Post Office Name* Arail Tehsil/Sub division/Mandal* Karchhana State* UTTAR PRADESH Postal / ZIP code* 211006                                                   | se]                                                     |  |
| ি Yes ● No<br>pplicant's Postal Address Details / आसिंदक का डांक पता विवरण [The certificate will be sent on this addres<br>Address * [Do not use / key while writing address]<br>Nggg<br>District *<br>Ilahabad<br>Country *<br>Ida<br>pplicant's Qualifaction Details / आवेदक की योग्यता विवरण<br>Are you High School Passed ? बया आप सई ब्यूल पास है?*                                                                                                    | Ves No ss after successful completion of the cour Post Office Name * Arail Tehsil/Sub division/Mandal * Karchhana State * UTTAR PRADESH Postal / ZIP code * 211008                                                | se]                                                     |  |
| া Yes  No  Pos  No  Pos  No  Pos  No  Post  No  Post  No Post  No Post  No Post  No Post  No Post  No Post  No Pos | Ves  No  ss after successful completion of the cour  Post Office Name *  Arail  Tehsil/Sub division/Mandal *  Karchhana  State *  UTTAR PRADESH  Postal / ZIP code *  211008                                      | se]                                                     |  |
| ি Yes ● No<br>pplicant's Postal Address Details / आर्वेदक का डाक पता विवरण [The certificate will be sent on this addres<br>Address * [Do not use / key while writing address]<br>Ngg<br>District *<br>Ilahabad<br>Country *<br>Idia<br>pplicant's Qualifaction Details / ऑवेदक की योग्यता विवरण<br>Are you High School Passed ? क्या आप हाई स्कूस पास है?<br>● Yes ● No<br>Highest Qualification / उच्चतम मोग्यता*                                                                                                    | Ves No  ss after successful completion of the cour  Post Office Name *  Arail  Tehsil/Sub division/Mandal *  Karchhana  State *  UTTAR PRADESH  Postal / ZIP code *  211006                                       | se]                                                     |  |
| Yes ● No<br>pplicant's Postal Address Details / आसिंदक का डाक पता सिंदरण [The certificate will be sent on this addres<br>Address * [Do not use / key while writing address]<br>Ngig<br>District *<br>Ialanbad<br>Country *<br>Idla<br>pplicant's Qualifaction Details / আবিৱক কী যोग्यता सिंदरण<br>Are you High School Passed ? क्या आप हाई स्टूल पास है?*<br>● Yes ● No<br>Highest Qualification / उल्प्रतम योग्यता*<br>ACA                                                                                                    | Ves No ss after successfull completion of the cour Post Office Name * Arail Tehsil/Sub division/Mandal * Karchhana State * UTTAR PRADESH Postal / ZIP code * 211006                                               | se.]                                                    |  |
| res ● No<br>pplicant's Postal Address Details / आसिदक का डाक पता विवरण [The certificate will be sent on this addres<br>Address · [Do not use / key while writing address]<br>hygig<br>District •<br>aliahabad<br>Country •<br>tala<br>pplicant's Qualifaction Details / आसेदक की योग्यता विवरण<br>Are you High School Passed ? क्या आप लई स्कूल पास है?•<br>● Yes ● No<br>Highest Qualification / उपल्या योग्यता•<br>ACA<br>Name of college / University of Highest Qualification उपलय योग्यता माले कॉलेज/विश्वविधालय का नाम •                                                                                                    | Ves No ss after successful completion of the cour Post Office Name * Arail Tehsil/Sub division/Mandai * Karchhana State * UTTAR PRADESH Postal / ZIP code * 211008                                                | se.]                                                    |  |
| res ● No<br>pplicant's Postal Address Details / আইবেক কা ডাক पता चिंदरण [The certificate will be sent on this addres<br>Address * [Do not use / key while writing address]<br>rivgig<br>District *<br>aliahabad<br>Country *<br>tila<br>pplicant's Qualifaction Details / আইবেক কী ঘীদ্যব্যা বিবरण<br>Are you High School Passed ? क्या आप हाई स्कूल पास है?*<br>● Yes No<br>Highest Qualification / उच्चतम योग्यता*<br>ACA<br>Name of college / University of Highest Qualification उच्चतम योग्यता वाले कॉलेज/विश्वविद्यालय का नाम *<br>PRTOU                                                                                                    | Ves No as after successfull completion of the cour Post Office Name * Arail Tehsil/Sub division/Mandal * Karchhana State * UTTAR PRADESH Postal / ZIP code * 211008                                               | se.]                                                    |  |
| res ● No<br>pplicant's Postal Address Details / আইবেক কা ডাক पता चिंदरण [The certificate will be sent on this addres<br>Address * [Do not use / key while writing address]<br>rvg/g<br>District *<br>ulanabad<br>Country *<br>tila<br>pplicant's Qualifaction Details / আইবেক কী योग्यता चिंदरण<br>Are you High School Passed ? क्या आप हाई स्कूस पास है?*<br>● Yes 	No<br>Highest Qualification / उज्जतम योग्यता*<br>ACA<br>Name of college / University of Highest Qualification उज्जतम योग्यता चाले कॉलेज/विश्वविद्यालय का जाम *<br>PRTOU<br>Highest Qualification Status / उज्जतम योग्यता चिंदी*                                                                                                    | Ves No  sa after successfull completion of the cour  Post Office Name *  Arall  Tehsil/Sub division/Mandal *  Karchhana  State *  UTTAR PRADESH  Postal / ZIP code *  211008                                      | se.]                                                    |  |
| े Yes ● No<br>pplicant's Postal Address Details / आवेदक का उक्त पता विदरण [The certificate will be sent on this addres<br>Address * [Do not use / key while writing address]<br>nrgg<br>District *<br>aliahabad<br>Country *<br>tida<br>pplicant's Qualifaction Details / ऑवेदक की योग्यता विदरण<br>Are you High School Passed ? क्या आप हाई स्कूस पास है?*<br>● Yes No<br>Highest Qualification / उक्तवम योग्यता*<br>ACA<br>Name of college / University of Highest Qualification उक्तवम योग्यता चाले कॉलेज,विद्वविद्यालय का नाम *<br>PRTOU<br>Highest Qualification Status / उक्ततम योग्यता स्थिति*                                                                                                    | Ves No ss after successfull completion of the cour Post Office Name * Arall Tehsil/Sub division/Mandal * Karchhana State * UTTAR PRADESH Postal / ZIP code * 211008                                               | se.]                                                    |  |
| া Yes  No  pplicant's Postal Address Details / आवेदक का डाक पता विवरण [The certificate will be sent on this addres Address • [Do not use / key while writing address]  Address • [Do not use / key while writing address]  District •  Jahabaad  Country •  Julia  District •  Julia  pplicant's Qualifaction Details / ऑवेदक की योग्यता विवरण Are you High School Passed ? क्या आप हाई स्कूस पास है?•  Pres No  Highest Qualification / उब्बतम योग्यता न्यिति॰  Protou  Highest Qualification Status / उब्बतम योग्यता न्यिति॰  Passed _ Appearing                                                                                                    | Ves No ss atter successfull completion of the cour Post Office Name* Arail Tehsil/Sub division/Mandal* Karchhana State* UTTAR PRADESH Postal / ZIP code* 211008                                                   | se.]                                                    |  |
| res ● No<br>pplicant's Postal Address Details / आवेदक का डांक पता विवरण [The certificate will be sent on this addres<br>Address • [Do not use / key while writing address]<br>rivgig<br>District •<br>uitahabad<br>Country •<br>tota<br>pplicant's Qualifaction Details / ऑवेदक की योग्यता विवरण<br>Are you High School Passed ? क्या आप हाई स्कूस पास हें?<br>● Yes No<br>Highest Qualification / उच्चतम योग्यता •<br>ACA<br>Name of college / University of Highest Qualification उच्चतम योग्यता वाले कॉलेज/विश्वविद्यालय का जाम •<br>IPRTOU<br>Highest Qualification Status / उच्चतम योग्यता स्थिति•<br>● Passed _ Appearing<br>pplicant's Work Experience (Optional, if any) / ऑवेदक का कार्य अनुभव (वेकल्पिक, यदि कोई हो)                                                                                                    | Yes No  ss after successful completion of the cour  Post Office Name *  Arail  Tehsil/Sub division/Mandal *  Karchhana  State *  UTTAR PRADESH  Postal / ZIP code *  211006                                       |                                                         |  |
| Yes ● No<br>poplicant's Postal Address Details / आसिंदक का डाक पता विवरण [The certificate will be sent on this addres<br>Address * [Do not use / key while writing address]<br>hygig<br>District *<br>alianabad<br>Country *<br>via<br>poplicant's Qualifaction Details / ओवेदक की योग्यता विवरण<br>Are you High School Passed ? क्या आप हाई स्कूस पास है?*<br>● Yes No<br>Highest Qualification / उब्बतम योग्यता प्राई स्कूस पास है?*<br>● Yes No<br>Highest Qualification / उब्बतम योग्यता न्यातम<br>ACA<br>Name of college / University of Highest Qualification उच्चतम योग्यता चाले कॉलेज/विश्वविद्यालय का नाम *<br>PRTOU<br>Highest Qualification Status / उच्चतम योग्यता व्यिति*<br>● Passed _ Appearing<br>pplicant's Work Experience (Optional.if any) / आंवेदक का कार्य अनुम्ब (वेकस्पिक, यदि कोई सी)<br>Name of the Organization/ संगठन का नाम                                                                                                    | Yes No  ss after successful completion of the cour  Post Office Name *  Arail  Tehsil/Sub division/Mandal *  Karchhana  State *  UTTAR PRADESH  Postal / ZIP code *  211006                                       |                                                         |  |
| Yes         No           upplicant's Postal Address Details / आंतेदक का डाक प्रता विवरण [The certificate will be sent on this address]           Address * [Do not use / key while writing address]           Invigo           District *           alahabad           Country *           vala           oplicant's Qualifaction Details / आंतेदक की योग्यता विवरण           Are you High School Passed ? क्या आप एई स्कूल पास है?*           Yes No           Highest Qualification / उक्षतम योग्यता           dCA           Name of college / University of Highest Qualification उच्चतम योग्यता चाले कॉलेजविद्वविद्यालय का नाम *           IPRTOU           Highest Qualification Status / उच्चतम योग्यता स्थिति*           Passed Appearing           pplicant's Work Experience (Optional, f any) / आंतेदक का कार्य अनुभव (वैकरियक, यदि कोई हो)           Name of the Organization' संगठन का नाम           IELIT Gorakhpur                                                                                                    | Yes No  ss after successful completion of the cour  Post Office Name *  Arail  Tehsil/Sub division/Mandal *  Karchhana  State *  UTTAR PRADESH  Postal / ZIP code *  211008                                       | se.] se.]                                               |  |
| res ● No<br>pplicant's Postal Address Details / आंतेंद्रक का डांक पता विवरण [The certificate will be sent on this addres<br>Address · [Do not use / key while writing address]<br>ifvgig<br>District ·<br>aliahabad<br>Country ·<br>tala<br>pplicant's Qualifaction Details / आंवेदक की योग्यता विवरण<br>Are you High School Passed ? क्या आप हाई रक्षल पास हैं?<br>> Yes No<br>Highest Qualification / उप्यतम योग्यता पहुं रक्षल पास हैं?<br>> Yes No<br>Highest Qualification / उप्यतम योग्यता पियित्म<br>Are you High School Passed ? क्या आप हाई रक्षल पास हैं?<br>> Yes No<br>Highest Qualification / उप्यतम योग्यता दियदिग<br># Answe of college / University of Highest Qualification उच्यतम योग्यता चाले कॉलेज/विश्वविद्यालय का नाम *<br>IPRTOU<br>Highest Qualification Status / उच्यतम योग्यता दियदिग<br>> Passed Appearing<br>policant's Work Experience (Optional, f any) / आंवेदक का कार्य अनुभव (केन्द्रियक, यदि कोई हो)<br>Name of the Organization/ संगठन का नाम<br>IELIT Gorakhpur<br>Designation / पद                                                                                                    | Yes      No  ss after successful completion of the cour      Post Office Name *      Arall      Tehsil/Sub division/Mandal *      Karchhana      State *      UTTAR PRADESH      Postal / ZIP code *      211008  | se.] se.]                                               |  |
| res ● No<br>pplicant's Postal Address Details / आसिंदक का डाक पता विवरण [The certificate will be sent on this addres<br>Address · [Do not use / key while writing address]<br>ifvgig<br>District ·<br>diahabad<br>Country ·<br>tila<br>pplicant's Qualifaction Details / आंतेदक की योग्यता सिवरण<br>Are you High School Passed ? क्या आप हाई स्कूस पास है?<br>) Yes No<br>Highest Qualification / उच्चतम योग्यता •<br>Are you High School Passed ? क्या आप हाई स्कूस पास है?<br>) Yes No<br>Highest Qualification / उच्चतम योग्यता •<br>Are you High School Passed ? क्या आप हाई स्कूस पास है?<br>) Yes No<br>Highest Qualification / उच्चतम योग्यता •<br>Passed / Appearing<br>pplicant's Work Experience (Optional, if any) / ओवेदक का कार्य अनुभव (वेकल्पिक, यदि कोई हो)<br>Name of the Organization/ संगठन का नाम<br>IELIT Gorakhpur<br>Designation / पद<br>TA                                                                                                    | ves  No  ss after successful completion of the cour  Post Office Name *  Arall  Tehsil/Sub division/Mandal *  Karchhana  State *  UTTAR PRADESH  Postal / ZIP code *  211008                                      |                                                         |  |
| res ● No<br>pplicant's Postal Address Details / आवेदक का डाक पता विवरण [The certificate will be sent on this addres<br>Address * [Do not use / key while writing address]<br>ifvgig<br>District *<br>illahabad<br>Country *<br>rdta<br>oplicant's Qualifaction Details / आवेदक की योग्यता विवरण<br>Are you High School Passed ? क्या आप हाई स्कूस पास है?*<br>● res No<br>Highest Qualification / उच्चतम योग्यता *<br>Are you High School Passed ? क्या आप हाई स्कूस पास है?*<br>● res No<br>Highest Qualification / उच्चतम योग्यता *<br>Are of college / University of Highest Qualification उच्चतम योग्यता चाले कॉलेज/विश्वविद्यालय का नाम *<br>IPRTOU<br>Highest Qualification Status / उच्चतम योग्यता स्थिति*<br>● Passed Appearing<br>pplicant's Work Experience (Optional, if any) / ओवेदक का कार्य अनुभव (वेकत्पिक, यदि कोई हो)<br>Name of the Organization/ संगठन का नाम<br>IELT Goraktpur<br>Designation / पद<br>TA<br>Submit Application                                                                                                    | ves  No  sa after successful completion of the cour  Post office Name *  Arail  Tehsil/Sub division/Mandal *  Karchhana  State *  UTTAR PRADESH  Postal / ZIP code *  211008                                      | se.]                                                    |  |
| res ি No<br>pplicant's Postal Address Details / आवेदक का डाक पता विवरण [The certificate will be sent on this addres<br>Address * [Do not use / key while writing address]<br>ivgig<br>District *<br>illanbaad<br>Country *<br>tila<br>pplicant's Qualifaction Details / आवेदक की योग्यता विवरण<br>Are you High School Passed ? क्या आप हाई स्कूल पास है?*<br>• Yes No<br>Highest Qualifaction J उच्चतम योग्यता<br>Are you High School Passed ? क्या आप हाई स्कूल पास है?*<br>• Yes No<br>Highest Qualification / उच्चतम योग्यता<br>Are college / University of Highest Qualification उच्चतम योग्यता वाले कॉलेज/विश्वविद्यालय का नाम *<br>IPRTOU<br>Highest Qualification Status / उच्चतम योग्यता स्थिति*<br>• Passed _ Appearing<br>pplicant's Work Experience (Optional, if any) / आवेदक का कार्य अनुमंत (वेकस्पिक, यदि कोई ही)<br>Name of the Organization (यंगठन का नाम<br>IELIT Gorakhpur<br>Designation / पद<br>TA<br>Submit Application                                                                                                    | ves  No  ss after successful completion of the cour  Post Office Name *  Arail  Tehsil/Sub division/Mandal *  Karchhana  State *  UTTAR PRADESH  Postal / ZIP code *  211008                                      |                                                         |  |
| res ি No<br>pplicant's Postal Address Details / आवेदक का डाक पता विवरण [The certificate will be sent on this addres<br>Address * [Do not use / key while writing address]<br>ivgig<br>District *<br>alianbaad<br>country *<br>tila<br>pplicant's Qualifaction Details / आवेदक की योग्यता विवरण<br>Are you High School Passed ? क्या आप हाई स्कूल पास हैं?*<br>• Yes No<br>Highest Qualifaction / उच्चतम योग्यता दिवरण<br>Are you High School Passed ? क्या आप हाई स्कूल पास हैं?*<br>• Yes No<br>Highest Qualification / उच्चतम योग्यता न्य<br>Are of college / University of Highest Qualification उच्चतम योग्यता वाले कॉलेजविश्वविदालय का जान *<br>IPRTOU<br>Highest Qualification Status / उच्चतम योग्यता स्थिति*<br>• Passed _ Appearing<br>pplicant's Work Experience (Optional, if any) / आवेदक का कार्य अनुमंद (वेकस्पिक, यदि कोई सी)<br>Name of the Organization रॉगठन का नाम<br>IELIT Gorakhpur<br>Designation / पद<br>TA<br>Submit Application                                                                                                    | Yes      No  as after successful completion of the cour      Post Office Name *      Arall      Tehsil/Sub division/Mandal *      Karchhana      State *      UTTAR PRADESH      Postal / ZIP code *      211008  |                                                         |  |

## 3. Preview & Submit

- See the **Preview** of your filled information
- Read the **Declaration** and **Check it**
- Write the Captcha Code
- Click on **Final Submit** button

| \overline 🚳 Beemp3.com - MP3 📀 boost up internet  S                                                                                                    | Best video downloa 🤶 Contact Us 🛛 🚾 Box.net                                                                                                    | t   Simple On 😙 Alien and UFO Pict 🔰 Example Essays.c                                                                                                    | o 🧧 Free Downloads En 🌾 Free Web Hosti | ng » 📃 Oth |
|----------------------------------------------------------------------------------------------------|----------------------------------------------------------------------------------------------------|----------------------------------------------------------------------------------------------------|----------------------------------------|------------|
| Name of College / University of<br>Highest Qualification उच्चतम योग्यता वाले<br>कॉलेज/विश्वविद्यालय का नाम                                                                                                    | UPRTOU                                                                                                    | Highest Qualification Status / उच्चतम<br>योम्पता स्थिति                                                                                                    | Passed                                 |            |
| Work Experience Details (If any) / कार्य अनुभव वि                                                                                                    | वरण (यदि कोई हो)                                                                                                    |                                                                                                    |                                        |            |
| Name of the Organization / संगठन का<br>नाम                                                                                                    | NIELIT Gorakhpur                                                                                                    | Designation / पद                                                                                                    | STA                                    |            |
| ·                                                                                                    |                                                                                                    |                                                                                                    |                                        |            |
| , Ajay Verma, hereby declare that, the above entries made by<br>Ajay Verma, মেন্ববোগ্ন ঘাখ্যা কংবাজেংবাই (চি পই বেমে জা গাঁ হ'বং'<br>have read the course brochure careality and 1 am Mulling me r<br>যাব্যক্রন্দ বিষয়িজা জो আলখুর্কি বহু বিযো ট और मैं "Data Analytic<br>understand that fees is non-refundable and 1 will not make any<br>मহামানোমন্দ্রোই বৈ দুজেই আৰম্ভ নাই জিয়া জা কলো উঁগ মিঁ দীজনী                                                                                                    | me are complete and are true to the best of my knowledge<br>ोक्स प्रविधियां पूर्ण हैं और मेंसे जानकारी के अनुसार सास हैं। वे चुकागो<br>minimum eligibility criteria for the course <b>"Data Analytics u</b><br>su <b>suing Spreadsheets (Online Mode)</b> " पाठवक्रम के लिए न्यू<br>claim for any discount or refund of fee and security money<br>में छट या सुरक और दरस्था पर (पादे कोई हो) की वार्षायों के लिए कोई                                                                                                    | : These informations are based on my certificates and records.<br>रे मेरे प्रमाणवर्जी और अगिरेखों था रद आपारित हैं।<br>sing Spreadsheets (Online Mode)"<br>स्तम भारती मानदेड को पूरा कर रहाएही हूं।<br>(ff any).<br>द्वावा नहीं कर्फ-गाकरेंगी।     |                                        |            |
| Ajay Verma , hereby declare that, the above entries made by<br>Ajay Verma , एत्यूवारा पीपणा करताल्मरती हु कि में दूसरा की गई उपर<br>पाउछका सिवरणिका को पान्मपूर्वक पह रिया है और मैं "Data Analytic<br>understand that less is non-relundable and 1 will not make any<br>मासलारमायसती हु कि पुरूष वापस नहीं किया जा सकता है और मैं किया<br>(will aboke by at the rules and regulations of NIELIT Gorakhpur<br>माहरित गोरवपुर के सभी सिवरों और विनियमों का पाउन करनाएकरेंगी औ<br>will not induge my self n any Mischlevous Activity or in any be<br>को भी आरारती गीरिवर्षिया पीर्जीपाउपरीइन के रूप में गठित किसी भी व्या<br>allow NIELIT Gorakhpur to send the updates on academic and<br>हाईतिर गोरवपुर के पर्यसमय और विनियमों का पाउन करनाएकरेंगी औ<br>allow NIELIT Gorakhpur to send the updates on academic and<br>हाईतिर गोरवपुर को पर्यसमय और ई-मैस के माध्यम से जैक्षणिक और प्र                                                                                                    | me are complete and are true to the best of my knowledge<br>that प्रविद्यियां पूर्व हैं और मेरी बातन्त्रती के अनुसार सरहा हैं। वे सुरानां<br>star staffagit पूर्वाते हैं और मेरी बातन्त्रती के अनुसार सरहा है। वे सुरानां<br>star star star star star star star star                                                                                                    | : These informations are based on my certificates and records.<br>से रे प्रमाणवासी और अगिरखेंचा पर आधारित हैं।<br>हातम पाइता मानदेड को पूरा कर रहा/रही हूं।<br>(ग any).<br>ई दावा नहीं करूंगा।करेंगी।<br>करेंगी।<br>nt                             |                                        |            |
| I. Ajay Verma , hereby declare that, the above entries made by<br>Ajay Verma , एसदुवारा घोषणा करतात्म्वरती हि मेरे द्वारा की मई उपर<br>Ajay Verma , एसदुवारा घोषणा करतात्म्वरती हि मेरे द्वारा की मई उपर<br>I uncestand that less is non-rehundable and I will not make any<br>surdenstand that less is non-rehundable and I will not make any<br>surdentarent fait less is non-rehundable and I will not make any<br>surdentarent fait less is non-rehundable and I will not make any<br>surdentarent fait fait uit di the rules and regulations of NIELT Gorashipur<br>i will notioutge my self in any Mischievous Activity or in any be<br>shi H अपारती nitifikul घ घोरेगाcodien के रूप में गोदित किसी भी क्या<br>al allow NIELT Gorashipur to send the updates on academic and<br>ngtतिर गोरखपुर को एसएमएस और ई.मेल के माध्यम से श्रेश्वणिक और प्रद<br>apticha Code / केप्या कोरेड                                                                                                    | me are complete and are true to the best of my knowledge<br>ther प्रतिषिधां पूर्ण हैं और मेरी वानकारों के अनुसार साथ हैं। वे सुरचार<br>innimme idipibility criteria for the course "Data Analytics u<br>cs using Spreadsheets (Online Mode)" पाठावलम के लिय न<br>, vialm for any decound re refund of fee and security money<br>H यूट या युक्क और सुरक्षा धन (यदि कोई हो) की यापसी के लिए कोई<br>and shall follow all the pre-requestes for this course.<br>At Ex trustare har Rig सोच 4, उपायसकाओं का पात्मल कर्रणा,<br>hawior / act that may be constituted as ragging / harassmen<br>argurardi में स्वर वी यापिस न सी कंप्सालकर्रेणी.<br>promotional activities through SMS and E-Mail<br>at गतिविधियों पर अपडेट भेजने की अनुमती देतादेती हूं।<br>Enter code here | : These informations are based on my certificates and records.<br>से मेर प्रमाणवा और अगिरेखेंग पर आपारित हैं।<br>हालम पावता मानदेव को पूरा कर रहारही हूं।<br>((any),<br>ई दादा नहीं करूंगा,करेंगी।<br>करेंगी।<br>nt.<br>Can't read the image? clic | x <u>bere</u> to refresh.              |            |
| I. Ajay Verma , hereby declare that, the above entries made by Ajay Verma , सरद्वारा भीषणा करतांकरती हुँ कि मेरे दारा की गई उपर की नाई उपर की नाई उपर की गई उपर की नाई उपर पार्थालय कि प्रायक्ष कि स्वेत के प्रायक्ष के प्रायक्ष कि प्रायक्ष कि प्रायक्ष कि प्रायक्ष के प्रायक्ष कि प्रायक्ष कि प्रायक्ष के प्रायक्ष कि प्रायक्ष के प्रायक्ष के प्रायक्ष कि प्रायक्ष के प्रायक्ष कि प्रायक्ष के प्रायक्ष कि प्रायक्ष कि प्रायक्ष कि प्रायक्ष कि प्रायक्ष के प्रायक्ष कि प्रायक्ष कि प्रायक्ष कि प्रायक्ष कि प्रायक्ष कि प्रायक्ष कि प्रायक्ष के प्रायक्ष कि प्रायक्ष के प्रायक्ष कि प्रायक्ष के प्रायक्ष कि प्रायक्ष के प्रायक्ष कि प्रायक्ष के प्रायक्ष के प् | me are complete and are true to the best of my knowledge<br>Tear प्रतिष्ठियां पूर्ण है और मेरी वालन्तरों के अनुसार सार हो व सुरचान<br>tors using Spreadsheets (Online Mode)" पाठाफ्रम के लिए न्यू<br>(alm for any discount or retund of fee and security money<br>में कुट या पुलक और सुरक्षा भर पादि काई हो) की यासनी के लिए को<br>ने क्य shall ollow all he per-equisites for this course<br>मेरे इस पाठाफ्रम के लिए सभी पूर्ट आवश्यकताओं का पालन करूंना/<br>havior i act that may be constituted as ragging / harassner<br>वहार/कार्य मेर वर्ष वाधीतिन नहीं करंप्राण्ठेंनेगी<br>promotional activities through SMS and E-Mail.<br>ar गतिविधियों पर अपडेट भेजने की अनुमति देतायरेती हूं।<br>Enter code here                                                         | : These informations are based on my certificates and records.<br>से रे प्रमाणवा और अभिरेखें पर आधारित हैं।<br>इतास पत्रता मानरेंड को पूरा कर रहा/रही हूं।<br>(( any),<br>ई दावा नहीं करूंगा,करेंगी ।<br>करुंगी।<br>nt.                            | k <u>herre</u> to refresh.             | Back       |

4 Your registration form will be submitted [You will also receive SMS and email

regarding this.]

- 4 Click on **Login** button
- 🖊 Login with your credential

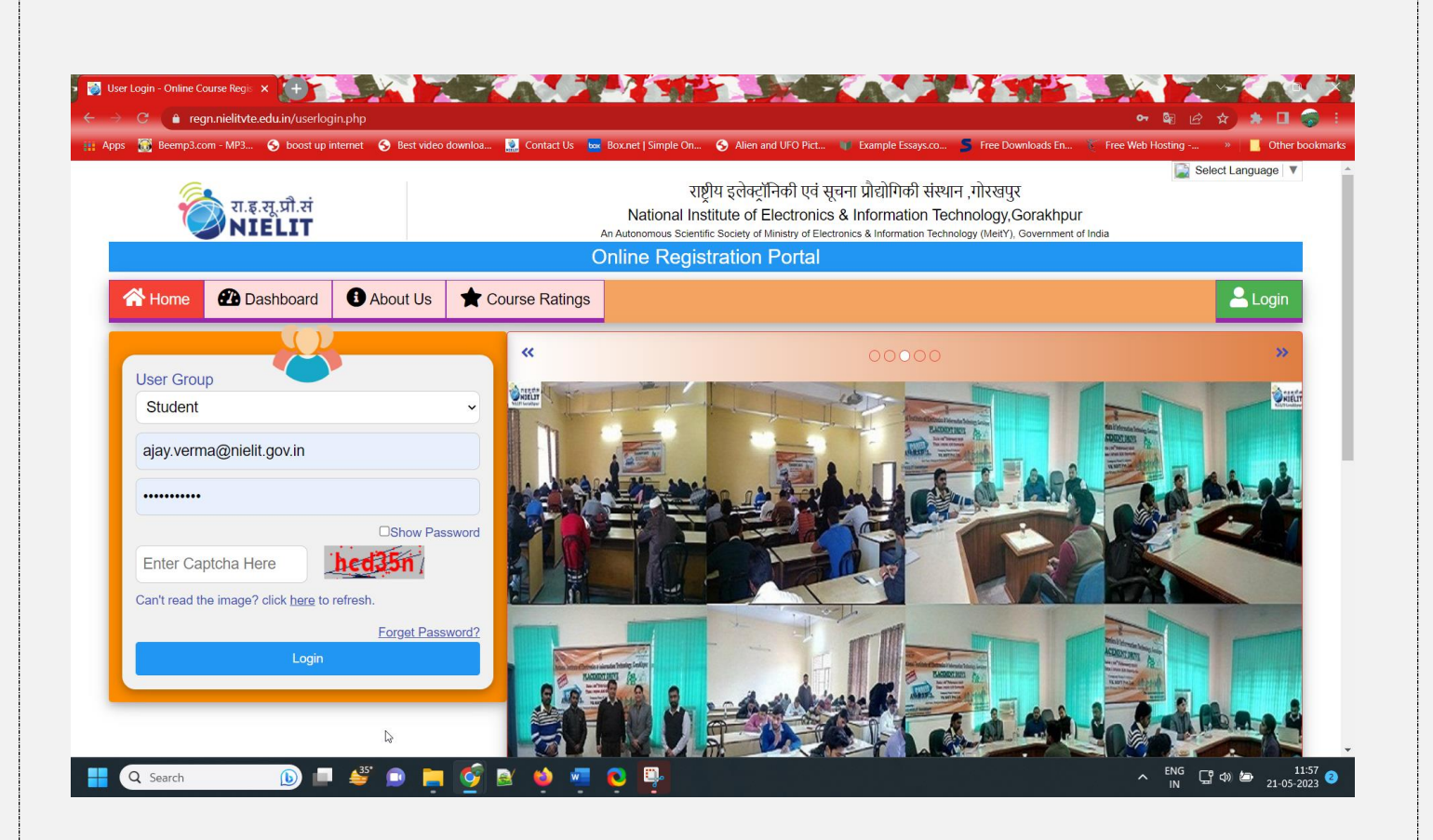

**4** After login, you will see **following tabs**:

| 觉 रा.इ.सू.प्री.सं<br>NIELIT | राष्ट्रीय इलेक्ट्रॉनिकी एवं सूचना प्रौद्योगिकी संस्थान ,गोरखपुर<br>National Institute of Electronics & Information Technology,Gorakhpur<br>An Autonomous Scientific Society of Ministry of Electronics & Information Technology (Metr), Government of India |              |
|-----------------------------|----------------------------------------------------------------------------------------------------|--------------|
| Online Registration Portal  |                                                                                                    | Student Pane |
| Home ₹ Pay Fee 1 Upload Do  | uments 🖪 My Courses 🖪 My Profile 🖼 Apply New                                                                                                    | Ajay Verma   |

## \rm Under **Home tab**

Verify Email and Mobile

#### Under **Pay fee tab**

- Click on **Generate Token** button
- Click on **Pay now** button
- Your transaction information will be displayed on the screen, read it

- Click on **Pay Fee**
- Choose your **payment method** Credit/Debit Card, Net Banking, UPI etc.
- Enter your Card/Bank/UPI details
- **Complete** your **transaction**
- After successful transaction, click on **Continue** button

## **4** Under **Upload documents**

- Upload Photograph [Only JPG, JPEG, PNG file types are allowed. File size must be 10-100 KB]
- Upload Signature [Only JPG, JPEG, PNG file types are allowed. File size must be 5-100 KB]
- Upload Class 10th Certificate [Only PDF, JPG, JPEG, PNG file types are allowed.
   File size must be 50-800 KB]
- Upload Highest Qualification Certificate [Only PDF, JPG, JPEG, PNG file types are allowed. File size must be 50-800 KB]
- Upload ID Proof (PAN/Aadhaar/DL/Passport) [Only PDF, JPG, JPEG, PNG file types are allowed. File size must be 50-800 KB]
- Upload Thumb (Optional) [Only JPG, JPEG, PNG file types are allowed. File size must be 5-100 KB]
- Upload Category Certificate (Optional, If any) [Only PDF, JPG, JPEG, PNG file types are allowed. File size must be 100-500 KB]
- Upload any other required documents, if asked.

See the **preview** of your uploaded documents and **Lock the Profile** [Without Locking the profile, your application form is incomplete.]

Under **My courses** tab,

- You can view the details of the course applied.
- You can **view/download your application form.**
- You can **view/download your receipt**.
- You can view scan copy of **Certificate** after the successful completion of the course.
- 4 Under **My Profile** tab,
  - You can view your profile details.
- **4** You can also apply for new course by clicking on **Apply New** tab.

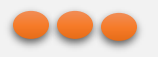